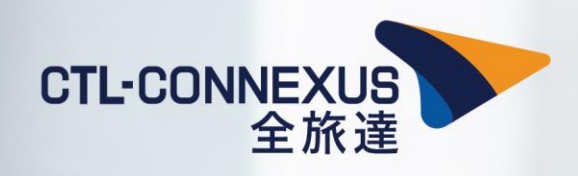

# **CTL-CONNECT USER GUIDE**

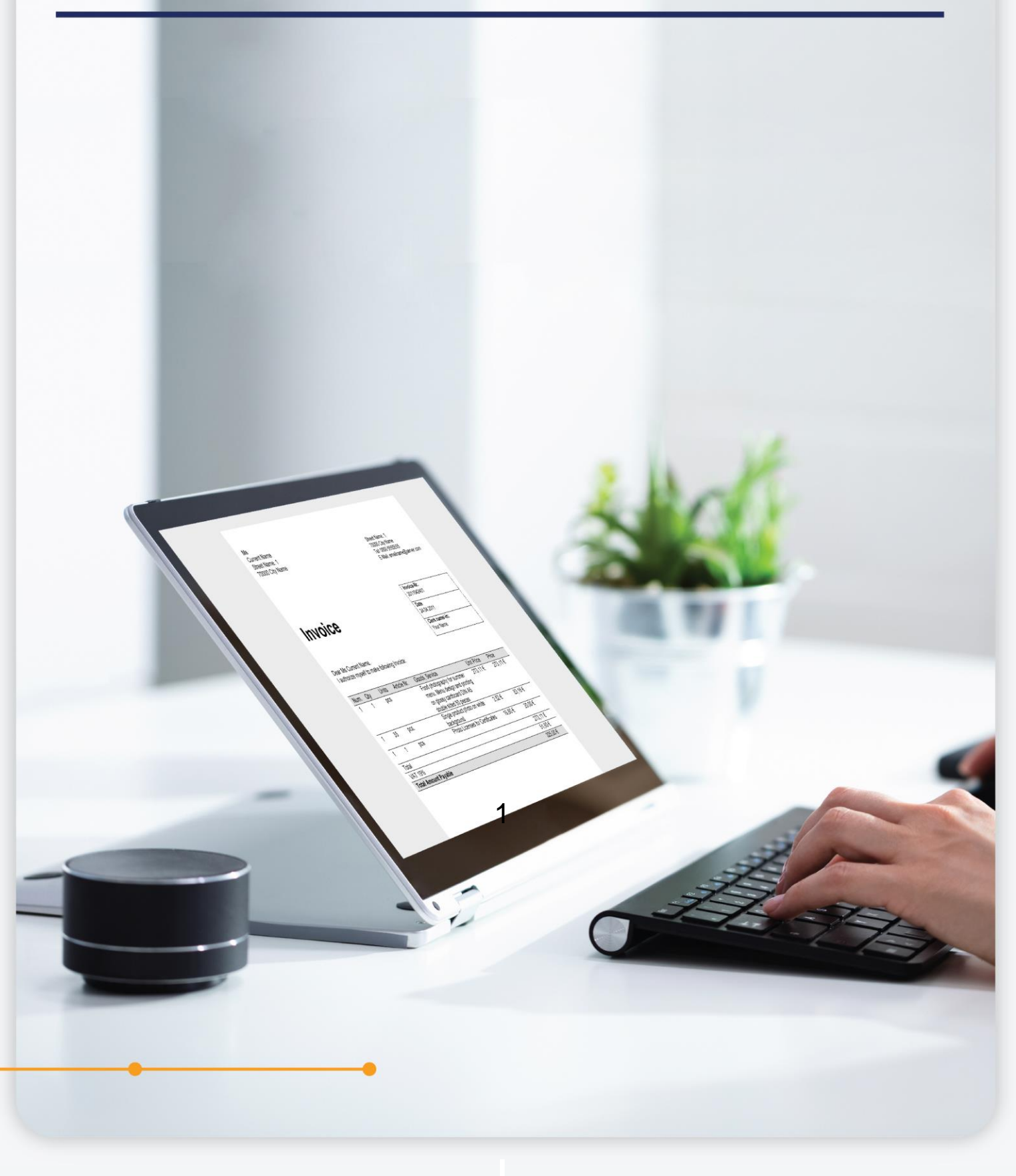

| 1. Logi  | n Process                       |    |
|----------|---------------------------------|----|
| 1.1      | 1st time login                  | 3  |
| 1.2      | Forgot Password                 | 8  |
| 1.3      | Reset Password                  | 9  |
| 1.4      | Missing Mandatory Profile Data  | 10 |
| 2. Gen   | eral Navigation                 |    |
| 2.1      | Traveller's Navigation Panel    | 11 |
| 2.2      | Manage Booking                  | 12 |
| 2.3      | Manage Incomplete Booking       | 12 |
| 2.4      | Manage Profiles and Preferences | 13 |
| 2.5      | Manage Traveler Profile         | 13 |
| 2.6      | Update Security question        | 13 |
| 3. Flig  | ht Booking                      | 14 |
| 4. Hot   | el Booking                      | 17 |
| 5. Air · | + Hotel Booking                 | 21 |
| 6. Boo   | king Cancellation               | 23 |
| 7. Tick  | et Issuance                     | 24 |
| 8. Tips  |                                 | 25 |

### **1. Login Process**

### 1.1 First time login

An email will be sent to user's email address containing an activation link. Click on the <u>Connect</u> link to activate your account.

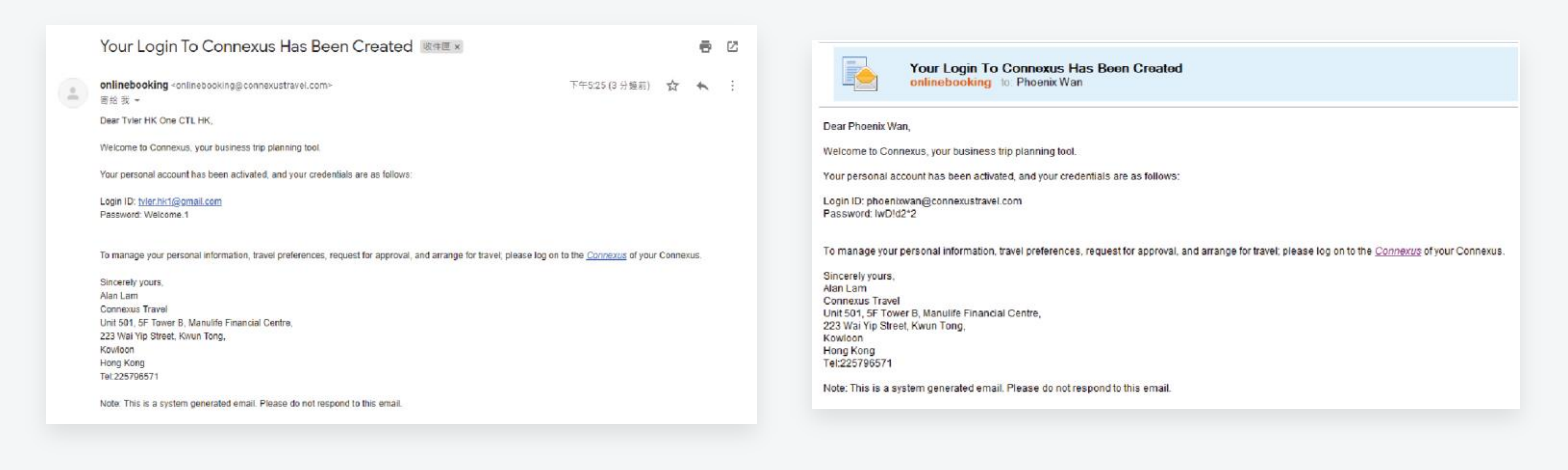

LOGIN

Enter your email address as login ID and password, then click

|          | CTL-CONNEXUS<br>全旅達 |  |
|----------|---------------------|--|
|          |                     |  |
| Login ID |                     |  |
|          |                     |  |
| Password |                     |  |
|          |                     |  |
|          |                     |  |
|          | LOGIN               |  |
|          | FORGOT PASSWORD ?   |  |
|          |                     |  |

#### Note:

Traveller who forgot the password please retrieve a new password set up link by clicking <u>FORGOT PASSWORD</u>. If you cannot set up a new password, let's say you forgot the security question or the account has been locked, please contact Connexus team to <u>onlinebooking@connexustravel.com</u> for assistance

After account activation, you will be prompted to change password immediately. Follow the instruction to create the new password. A valid password contains a minimum of 8 characters. It must be a combination of upper case letter(s), lower case letter(s), number(s), and special character(s).

| CHANGE PASSWORD                                                                                                    |
|----------------------------------------------------------------------------------------------------|
| Old Password*                                                                                                    |
|                                                                                                    |
| New Password* [?]                                                                                                    |
|                                                                                                    |
| Password should consist of minimum 8 characters with combination of<br>random upper and lower case letters, number and special character |
| Confirm Password*                                                                                                    |
|                                                                                                    |

### Click SAVE after completion.

Next, enter the answers for security questions. The security questions will be used to verify user's identify and reset password if user ever forgets it. Then, click **SAVE** 

| Password su         | ccessfully updated. Please use                                                                                                    | the new password during next login. |   |      |
|---------------------|----------------------------------------------------------------------------------------------------|-------------------------------------|---|------|
| SECURITY            | YQUESTION                                                                                                    |                                     |   |      |
| Question*           |                                                                                                    |                                     |   |      |
| What is you         | ir mum maiden name?                                                                                                    |                                     | 9 | v    |
| Answer*             |                                                                                                    |                                     |   |      |
|                     |                                                                                                    |                                     |   |      |
|                     |                                                                                                    |                                     |   |      |
| Nease choose one o  | of the security questions and input the an                                                                                                    | swer in English (max 50 characters) |   |      |
| Please choose one o | of the security questions and input the an                                                                                                    | swer in English (max 50 characters) |   |      |
| Please choose one o | of the security questions and input the an                                                                                                    | swer in English (max 50 characters) |   |      |
| Please choose one o | f the security questions and input the an                                                                                                    | swer in English (max 50 characters) |   |      |
| Please choose one o | of the security questions and input the an<br>MANAGE BOOKING -                                                                                                    | swer in English (max 50 characters) |   | SAVE |
| Please choose one o | of the security questions and input the an<br>MANAGE BOOKING -<br>MY PROFILE<br>SECURETY GUESTION                                                                            | swer in English (max 50 characters) |   | SAVE |
| Please choose ane a | of the security questions and input the an<br>M MANAGE BOOKING -<br>MY PROFILE<br>SECURETY GUESTION<br>Question*                                                             | swer in English (max 50 characters) |   | SAVE |
| Please choose one o | of the security questions and input the an<br>M MANAGE BOOKING +<br>MY PROFILE<br>SECURETY QUESTION<br>Question*<br>What is your mother's maiden name?<br>Answer*            | swer in English (max 50 characters) |   | SAVE |
| Newsee choose and a | of the security questions and input the an<br>M MANAGE BOOKING -<br>MY PROFILE<br>SECURETY CUESTION<br>Question*<br>What is your mother's maiden name?<br>Answer*            | swer in English (max 50 characters) |   | SAVE |
| Nease choose ane a  | of the security questions and input the an<br>M MANAGE BOOKING -<br>MY PROFILE<br>BECURITY QUESTION<br>Question*<br>What is your mother's maiden name?<br>Answer*            | swer in English (max 50 characters) |   | SAVE |
| Please choose and a | of the security questions and input the and M MANAGE EDOKING - MY PROFILE ECURITY QUESTION Question* What is your mother's maiden name? Answer* Answer*                      | swer in English (max 50 characters) |   | SAVE |
| Please choose ane a | of the security questions and input the an<br>M MANAGE BOOKING +<br>MY PROFILE<br>BECURETY QUESTION<br>Question*<br>What is your mother's maiden name?<br>Answer*<br>Answer* | swer in English (max 50 characters) |   | SAVE |

After setting up the security questions, you will be directed to Traveller's Navigation Panel. Click 🚢 at the top right to update profile.

| 1. SEARCH                              | 2. SELECT FLIGHT    | 3. SUMM/                  | ARY By Profile      |
|----------------------------------------|---------------------|---------------------------|---------------------|
| Flight Reservation                     | Hotel Reserv        | vation                    | A MY Preference     |
| FLIGHT RESERVATION TRAVEL F            | POLICY : [TRAVELER] |                           | Change Password     |
|                                        | One Way             | Rou                       | ind Trip            |
| Departure City*<br>Hong Kong, HK (HKG) |                     | Arrival City*             | Email Notification  |
| Departure Date*                        |                     | Preferred Departure Time* | 合 Delegate Approver |
|                                        | <b>#</b>            | 09:00                     |                     |
| Return Date*                           |                     | Preferred Departure Time* | 🔒 Delegate Arranger |
|                                        | <b>m</b>            | 16:00                     | @ Logout            |
| TRAVEL PREFERENCES                     |                     |                           |                     |
| Cabin Class*                           |                     | Time Range*               |                     |
| Economy                                | $\checkmark$        | +/- 9 hours               | $\sim$              |
| Flight Type                            | ✓ Direct            | Direct &                  | Connecting          |
| Save as my template                    |                     |                           |                     |

### < My Profile >

Enter the profile name as shown on your passport.

#### < Travel Documents >

Enter your passport and visa information.

| General                      |                                  |   |   | Travel document  | 5                |   |
|------------------------------|----------------------------------|---|---|------------------|------------------|---|
| Company                      | Jardine, Matheson & Co., Limited |   |   |                  |                  |   |
| Greeting                     | Mr.                              |   | • |                  | Passport(s)      |   |
| Title                        | -                                |   |   | Nationality      | Hong Kong        | Q |
| First name as in<br>Passport | Never                            |   |   | Passport no.     | 1234567890       |   |
| Middle name as in            | Middle name as in Passport       |   |   | Issue date       | 08.06.2021       |   |
| Surname as in                | Williams                         |   |   | Issue place      | HONG KONG        |   |
| Date of birth                |                                  |   |   | Issue country    | Hong Kong        | Q |
|                              | 04.08.1980                       |   |   | Expires          | 08.06.2031       |   |
| Citizenship                  | Hong Kong                        | Q |   | Primary Passport |                  |   |
| Language                     | English (United Kingdom)         |   |   |                  | Add new          |   |
| Phone business               | ★ +852 ▼ 25796688                |   |   |                  | Visa Information |   |
| Phone private                | · ·                              |   | 1 | Country          | United States    | Q |
| Mobile                       | <b>*</b> +852 <b>*</b> 91234567  |   | 1 | Number           | 22446688         |   |
| E-mail                       | neverwilliams@connexustravel.com |   |   | Issue date       | 22.06.2021       |   |
|                              |                                  |   |   | Expires          | 21.06.2022       |   |
|                              |                                  |   |   | Entry type       | Multiple entry   |   |
|                              |                                  |   |   | Linked passport  | HK 1234567890    |   |
|                              |                                  |   |   |                  | Add now          |   |

### < Home Return Permit for Hong Kong & Macau or Taiwanese Residents >

If you use Home Return Permit (回鄉證) to enter Mainland China, please share us Home Return Permit information.

Friendly remind to input your name as shown on the Home Return Permit under below format: Last Name / First Name (e.g. CHAN / TAI MAN).

| Туре                                     | Home Return Permit for HK or Macau residents | ~ |
|------------------------------------------|----------------------------------------------|---|
| Document Number                          | H0123456789                                  |   |
| lssue mm/dd/yyyy                         | 01/01/2021                                   |   |
| Expiry mm/dd/yyyy                        | 01/01/2031                                   |   |
| Name in document<br>Last name/First name | Chan/Tai Man                                 |   |

#### Note:

It is important to share us your Home Return Permit and provide us the name shown on the permit. Otherwise, your name as shown in the passport will be used for travel bookings. You will be rejected to check in / on board the flight to China since the name input in the booking does not match your Home Return Permit .

### < Preference >

| ferences   |                                                                   |           | Frequent flyer          |   |
|------------|-------------------------------------------------------------------|-----------|-------------------------|---|
|            |                                                                   | Airline   | Cathay Pacific          | ~ |
| t Request  | Aisle                                                             | Number    | 1551946123              |   |
|            | We do our best to accommodate requests but cannot guarantee them. | PIN       | PIN                     |   |
| al Request | Low salt (LSML)                                                   | Airline   | Hong Kong Airlines      | ~ |
| ker        |                                                                   | Number    | 3516124123              |   |
|            |                                                                   | PIN       | PIN                     |   |
|            |                                                                   |           | Add new                 |   |
|            |                                                                   | United as | Hotel Program           |   |
|            |                                                                   | Hotel gu  |                         | * |
|            |                                                                   | Hotel ch  | ain HILTON (ALL BRANDS) | ~ |
|            |                                                                   | Custome   | er number 1234567890    |   |
|            |                                                                   | Custome   | er request              |   |
|            |                                                                   |           |                         |   |

#### < Credit Card >

#### Note:

Your company Amex BTA corporate card is attached with your company profile. Please do not edit/remove the card info otherwise we cannot bill your transactions to that credit card.

Provide credit card information if you may use "Pay at Check Out" rate for hotel booking

|                                                                                                    | Credit cards          |   |
|----------------------------------------------------------------------------------------------------|-----------------------|---|
| Card type                                                                                                    | Mastercard / Eurocard | • |
| Creditcard no.                                                                                                    | 559911\$fh55N7996     |   |
| Expiration                                                                                                    | 10 / 22               |   |
| Remark                                                                                                    | Remark                |   |
| By entering credit<br>card information, I<br>hereby agree the use<br>of these credit card<br>for all transactions in<br>Connexus Travel |                       |   |

Check the box "By entering Credit Card Information..." to authorize Connexus to use the credit card for all transactions in Connexus

By entering credit card information, I hereby agree the use of these credit card for all transactions in Connexus Travel

ŀ

Select the credit card you would use for hotel guarantee

 $\checkmark$ 

|                 | Hotel Program          |        |
|-----------------|------------------------|--------|
| lotel guarantee | CA / 559911\$fh55N7996 | $\sim$ |

After profile update is completed, please click save . You will be redirected to Traveler's Navigation Panel again.

### < Frequent Flyer, Hotel and Car Program>

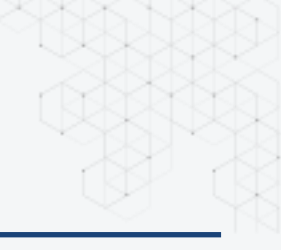

### 1.2 Forgot Password

If you forget the password, click <u>FORGOT PASSWORD</u> for password reset.

| Login ID<br>Password       | To reset your password, enter your account<br>info and the answer for security question<br>below<br>Login ID |
|----------------------------|----------------------------------------------------------------------------------------------------|
| LOGIN<br>FORGOT PASSWORD ? | BACK SUBMIT                                                                                                  |

Enter the Login ID and answer the security questions, then click . A password reset link will be sent to you for password reset.

| Password has been reset. Please check<br>your email for login details                            |
|--------------------------------------------------------------------------------------------------|
|                                                                                                  |
| To reset your password, enter your account<br>info and the answer for security question<br>below |
|                                                                                                  |
| BACK SUBMIT                                                                                      |
|                                                                                                  |

#### 1.3 Reset Password

User's account might be locked after 6 attempts of wrong password, or no activation for 3 months.

| unlock     | to request administrator to vour account. | D |
|------------|-------------------------------------------|---|
|            |                                           |   |
|            |                                           |   |
| Login ID   |                                           |   |
| tvler.hk1@ | )gmail.com                                |   |
|            |                                           |   |
|            |                                           |   |
| Password   |                                           |   |
| Password   |                                           |   |
| Password   |                                           |   |
| Password   |                                           |   |
| Password   | LOGIN                                     |   |
| Password   | LOGIN                                     |   |

If your account is locked, contact us at <u>onlinebooking@connexustravel.com</u> for assistance. Then, an email containing a password reset link will be sent to you.

| Reset Your Login To Connexus RHEX                                                                                                    |                     | ×       | ē     | 2         |
|----------------------------------------------------------------------------------------------------|---------------------|---------|-------|-----------|
| <b>onlinebooking</b> ×onlinebooking⊜connexustravel.com><br>弯線 我 ▼                                                                                                    | 上年11:35 (6 小時前)     | ☆       | *     | :         |
| Dear Tvier Hk One Cti Hk,                                                                                                    |                     |         |       |           |
| You requested a password change for your account. You are encourage to set your password here:                                                                                                    |                     |         |       |           |
| https://bbi-uat.comnexustraver.com/usercpitreset-password.astis?token=4ti3RABCxPuov/hkh5tsG%2tFDk4trg8dx.jg<br>(This link only valid for 120 minutes, you have to send new request once it is expired) | PgEvdZzOXCPJQr7LA7I | .v%21SD | YMT2F | <u>MS</u> |
| If you don't want to change your password or didn't request this, just ignore and delete this email.<br>Please don't forward this email to anyone in order to keep your account secure.                |                     |         |       |           |
| Sincersity yours,<br>Alan Lam<br>Connexus Travel<br>Unit 501, 5F Tower B, Manulite Financial Centre,<br>223 Wal Yin Speret, Kinun Tong,<br>Kowloon<br>Honn Kong<br>Tel:225796571                       |                     |         |       |           |
| Note: This is a system generated email. Please do not respond to this email.                                                                                                    |                     |         |       |           |

\*Note the link is only valid for 120 minutes. If the link has expired, contact admin for password reset again.

Click on the password reset link and follow the onscreen steps to create your new password. You may login again after the system shows message of successful password reset.

|                                                                       | lame)                                                                                                    |
|-----------------------------------------------------------------------|----------------------------------------------------------------------------------------------------|
| tvier.hk1@gm                                                          | nail.com                                                                                                    |
| New Passwo                                                            | rd                                                                                                    |
|                                                                       |                                                                                                    |
| Password lengt<br>contain an uppo<br>special characte<br>not allowed. | h must be at least 8 characters and must<br>er case letter, lower case letter, number and<br>er. The usage of four (4) previous passwords is |
| Confirm Pase                                                          | sword                                                                                                    |
|                                                                       |                                                                                                    |
|                                                                       |                                                                                                    |
|                                                                       |                                                                                                    |

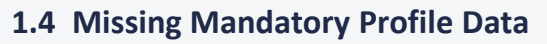

If you do not provide any mandatory profile data (e.g. **Usually Mobile** no. and **Date of Birth**), you will be directed to below page:

| NEW SEARCH                            | MANAGE BOOKING -                                      |                                      |   |   | ۵ |
|---------------------------------------|-------------------------------------------------------|--------------------------------------|---|---|---|
| System detected th                    | ats your user profile information is incomplete, kind | y complete your profile information. |   | × |   |
| USER INFO                             | DRMATION                                              |                                      |   |   |   |
| PROFILE                               | TRAVEL DOCUMENTS                                      |                                      |   |   |   |
| Employee ID                           |                                                       | Department                           |   |   |   |
| Designation                           |                                                       | Title                                | ~ |   |   |
| First Name*                           |                                                       | Last Name (Surname)*                 |   |   |   |
| Never<br>(Name according to Passport) | 1                                                     | (Name according to Passport)         |   |   |   |
| Email*<br>neverwilliam@con            | nexustravel.com                                       | Date of Birth<br>*****               |   |   |   |
|                                       |                                                       | Gender Male                          | ~ |   |   |

Please click 👗 at the top right to update profile.

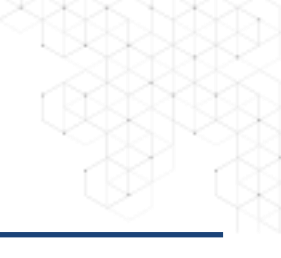

### 2. General Navigation

### 2.1 Traveler's Navigation Panel

| 1. SEARCH                            | 2. SELECT FLIGHT |                           | 3. SUMMARY          |  |
|--------------------------------------|------------------|---------------------------|---------------------|--|
| Flight Reservation                   | Hotel Reserva    | ition                     |                     |  |
| FLIGHT RESERVATION TRAVEL POLICY : [ | TRAVELER]        |                           |                     |  |
| One W                                | ay               |                           | Round Trip          |  |
| Departure City*                      |                  | Arrival City*             |                     |  |
| Hong Kong, HK (HKG)                  |                  |                           |                     |  |
| Departure Date*                      |                  | Preferred Departure Time* |                     |  |
|                                      | <b>#</b>         | 09:00                     | $\checkmark$        |  |
| Return Date*                         |                  | Preferred Departure Time* |                     |  |
|                                      | <b>m</b>         | 16:00                     | $\checkmark$        |  |
| TRAVEL PREFERENCES                   |                  |                           |                     |  |
| Cabin Class*                         |                  | Time Range*               |                     |  |
| Economy                              | $\checkmark$     | +/- 9 hours               | $\checkmark$        |  |
| Flight Type                          | Oirect           | С                         | Direct & Connecting |  |
| Save as my template                  |                  |                           |                     |  |
|                                      |                  |                           |                     |  |

### At the top, there are two buttons: "New Search" & "Manage Booking"

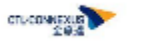

NEW SEARCH MANAGE BOOKING -

| New Search              | Manage Booking      |                                                                 |  |
|-------------------------|---------------------|-----------------------------------------------------------------|--|
|                         | My Trips            | <ul> <li>View all reservations status</li> </ul>                |  |
| Book flights and hotels | Ticketing Request   | <ul> <li>View all approved trip and ticketing status</li> </ul> |  |
|                         | My Approval Request | • View all approval request (only for approvers)                |  |

### 2.2 Manage Booking

By clicking "My Trip" you can view updated status of all air and hotel bookings

|                         | TRAVEL RESERVATIONS                                                                                                    |                                                                 |
|-------------------------|----------------------------------------------------------------------------------------------------|-----------------------------------------------------------------|
|                         |                                                                                                    | Sort By 🔻                                                       |
|                         | HZZGHS CONT<br>Fight Reservation(INT)<br>Singapore (SIN) •-• Brisbane (BNE)<br>III 32 AUG 2018                                                                                                    | Brisbane (BNE) ●—● Singapore (SIN)<br>III 26 AUG 2018           |
|                         | GKPUVP Comparing the servation (INT)<br>Flight Reservation (INT)<br>Singapore (SIN) Bangkok Suvarnabhumi (BKK)<br>III 04 OCT 2018                                                                                                    | Bangkok Suvarnabhumi (BKK) ← ● Singapore (SIN)<br>聞 05 OCT 2018 |
|                         | HOCEEX (meth)<br>Flight Reservation(INT)<br>Singapore (SIN) - Bangkok Suvarnabhumi (BKK)<br>El 11 APR 2018                                                                                                    | Bangkok Suvarnabhumi (BKK) + Singapore (SIN)<br>m 13.4PR 2018   |
|                         | KPTQYI         Image: Second Second Sec |                                                                 |
|                         | Ticketing Status : Pending Ticketing<br>Ticketing DeadLine : 22/04/2018 14:00                                                                                                    |                                                                 |
|                         | WEGEWO (THE Reservation(INT)<br>Singapore (SIN)                                                                                                    | Shanghai Pu Dong (PVG) • - • Singapore (SIN)                    |
|                         | Ticketing Status : Pending Ticketing<br>Ticketing DeadLine : 04/01/2018 11:00                                                                                                    |                                                                 |
|                         |                                                                                                    |                                                                 |
| fing Approval) — Bookir | ng is pending for approval                                                                                                    | Rejected – Booking has been rejected                            |
| roved) – Booking ha     | s been approved                                                                                                    | Carcelled – Booking has been cancelled                          |
| omplete) – Flight boc   | king is completed while ho                                                                                                    | tel has not yet been booked.                                    |

#### Note:

Traveller who selects "flight and hotel booking" must complete the whole booking process for approval. The booking will not go through the approval workflow if the status is incomplete.

| NEW SEARCH MANAGE BOOKING - CUSTOM BOOKING - |         | ٠ |
|----------------------------------------------|---------|---|
| TRAVEL RESERVATIONS                          |         |   |
|                                              | Sort By |   |
|                                              |         |   |
| Flight Reservation(INT)                      |         |   |

#### 2.3 Manage Incomplete Booking

Click on the PNR or booking number. Scroll down to the bottom and click

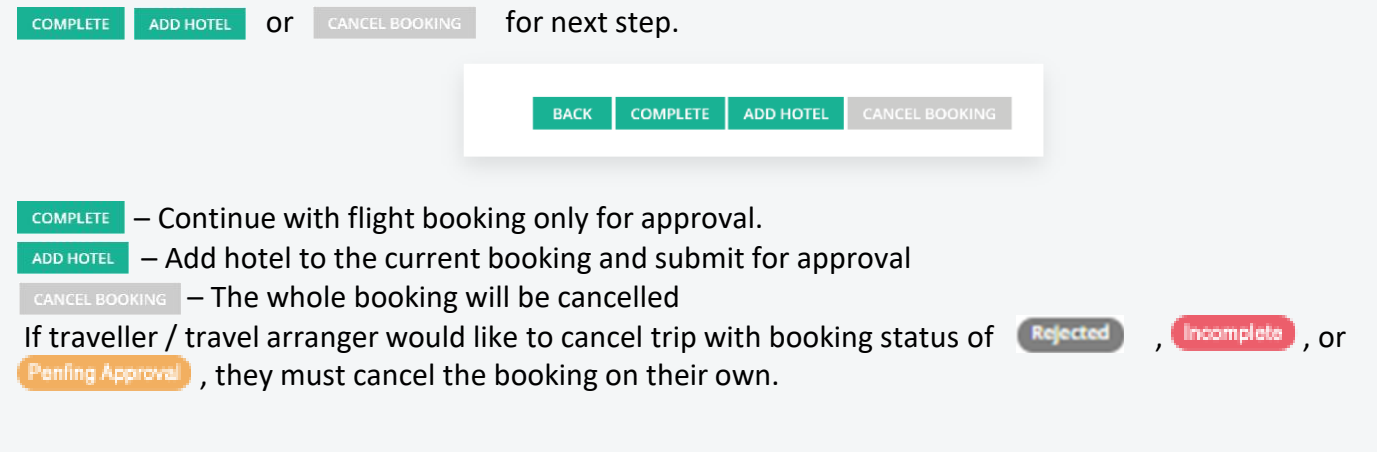

### 2.4 Manage Profiles and Preferences

At the top right corner, there are 2 icons,

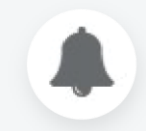

Notification

• Notify traveller / travel arranger for updates, e.g. reminders or travel alerts

**Profile and Settings** 

- Update personal profile (Refer to 2.5 for details)
- Change password
- Update search preference and security question (Refer to 2.6 for details)
- Set up two-factor authentication
- Set up email notification
- Delegate approver (optional)
- Delegate arranger (optional)
- Logout

#### 2.5 Managing Traveler Profile

Click 👗 at the top right to update profile.

<u>If you are nominated as travel arranger</u>, you can click Manage Travelers Tab and search traveler profile by traveler name

|                                                                                                    | CIL-Prome                             | Welcome Mr. Never William                                                                                                    |
|----------------------------------------------------------------------------------------------------|---------------------------------------|----------------------------------------------------------------------------------------------------|
| CTI - Doofilo Walaama Mr. Nauer Williama                                                                                                    | Travellers Company My agency          | Info                                                                                                    |
| Total         Territorille         Territorille <thterritorille< th="">         Territorille</thterritorille<>                                                                                                    | Manage travellers  Mr. Never Williams |                                                                                                    |
| Name     Material     Material       Name     and the Statistic and parts     Material     and the Statistic and the Statistic | Publishing                            | Preferences                                                                                                    |
| NM         C         Description           N         -         -           N         -         -           N         -         -           N         -         -           N         -         -           N         -         -           N         -         -           N         -         -           N         -         -           N         -         -                                                                                                    | CTL-Profile                           | Welcome Mr. Never Williams                                                                                                    |
|                                                                                                    | Travellers Company My agency          | Info                                                                                                    |
|                                                                                                    | ✓ Manage travellers                   |                                                                                                    |
|                                                                                                    |                                       | CTL-Profile Wedneme Mr. Never Williams   Image: travellers Image: travellers   Image: travellers Image: travellers   Image: travellers Image: travellers   Image: travellers Image: travellers |

### 2.6 Update Search Preference and Security Question

Click My Preference, you can edit your search preference and security question.

| A My Profile    | NEW SEARCH MANAGE BOOKING -                                                                                                    |      | USER INFORMATION                                             |
|-----------------|----------------------------------------------------------------------------------------------------|------|--------------------------------------------------------------|
|                 | USER INFORMATION<br>MEDICAL ADDRESS ADDRESS ADDR |      | PREFERENCE RESIDENTIAL ADDRESS QUESTION                      |
| MY Preference   | Reference Language Colds Case<br>English V Browny Bonney<br>Belain Departure Cry Belain Annuel Cry<br>Departure Cry Belain Creating<br>Departure Cry Belain Creating<br>Departure Cry Belain Creating<br>9                                                                                                    | •    | Question*<br>What is your mother's maiden name? ~<br>Answer* |
| Change Password | Search Menad                                                                                                    | SAVE | *****                                                        |

| <b>A A</b>           |
|----------------------|
| A My Profile         |
| Change Password      |
| ■ 2FA SETTINGS       |
| ☑ EMAIL NOTIFICATION |
| 8 Delegate Approver  |
| 8 Delegate Arranger  |
| 🕪 Logout             |

### 3. Flight Booking

Click **NEW SEARCH** to begin booking. For travel arranger, select a traveller's profile before proceeding the booking process

| ar contra | NEW SEARCH MANAGE BOOKING - MANAGE USER -   |                  | ۵ |
|-----------|---------------------------------------------|------------------|---|
|           | TRAVELER DIRECTOR,                          |                  |   |
|           | Name                                        | SEARCH           |   |
|           | Group By : First Name   Last Name (Surname) |                  |   |
|           | C<br>CHEUK YAU CHING EDDY                   | W<br>WAN PHOENIX |   |

Next, enter departure city, arrival city, and travel dates for flight availability search. The default departure time for outbound flight and inbound flight is 09:00 and 16:00. Please amend the departure time if necessary.

#### Note:

Ν

Travellers who travel to America, Europe, Australia and Middle East please be reminded that flights to these regions may operate in the evening or midnight. Kindly amend air departure time to evening or even amend air departure date to the next calendar date otherwise you may not get any result

Travellers who travel within Mainland China please book your China domestic flights with Connexus Travel Service Team. Due to carriers' distribution strategies, discounted airfares for China domestic flights will be only available at China market and our team is pleased to get these discounted airfares for you.

#### Under Travel Preference

#### Select Flight Type: Direct Only or Direct & Connecting Flights

| 1. SEARCH           | 2. SELECT FLIGHT           | 3. SUMMARY                |   |
|---------------------|----------------------------|---------------------------|---|
| Flight Reser        | vation Hotel Reserv        | vation                    |   |
| FLIGHT RESERVATION  | TRAVEL POLICY : [TRAVELER] |                           |   |
|                     | One Way                    | Round Trip                |   |
| Departure City*     |                            | Arrival City*             |   |
| Hong Kong, HK (HKG) |                            |                           |   |
| Departure Date*     |                            | Preferred Departure Time* |   |
|                     | 8                          | 09:00                     | ~ |
| Return Date*        |                            | Preferred Departure Time* |   |
|                     | <b>m</b>                   | 16:00                     | ~ |
| TRAVEL PREFERENCES  |                            |                           |   |
| Cabin Class*        |                            | Time Range*               |   |
| Economy             | ~                          | +/- 9 hours               | ~ |
|                     |                            |                           |   |

On the result page, select the flights with preferred carrier, time, and booking class according to travel policy. Price will be calculated based on the flight option.

| н               | long Kong, I   | HK (HKG)    | → L          | ondon Heat   | throw, GB (L | .HR) 13 Jul 2021 | (Tuesday)   |             | $\sim$    |        |
|-----------------|----------------|-------------|--------------|--------------|--------------|------------------|-------------|-------------|-----------|--------|
| 1. SEARCH       | I              |             | 2.9          | ELECT FLIGHT |              |                  | 3. SUMMARY  |             |           |        |
| <               | ۲              |             |              | >            | Endow.       |                  | ĸĹM         | <i>K</i>    | 0         | >      |
|                 | Air Canada     | American Ai | British Airw | Cathay Paci  | Emirates Ai  | Finnair (AY)     | Kim Royal D | Qatar Airwa | Turkish / |        |
| DIRECT          | -              | -           | HKD6,643     | HKD9,119     | -            | -                | -           | -           |           |        |
| CONNECTING      | HKD47,657      | HKD50,568   | HKD20,633    | HKD9,037     | HKD31,657    | HKD49,209        | HKD10,751   | HKD5,869    | HKD4,     |        |
| Sort By: Prefer | rred airline 💙 |             |              | 58 Resi      | ults         |                  |             |             | RESET     | REVISE |
| -               | -              | нка         | i LHR        |              |              | LHR              | HKG         |             | HKD6,     | .643   |
| British Ai      | nways Pic      | 23:10       | → 04:50 +1   | day 12h 40m  | 18           | 3:40 → 13:40     | ) +1day 12h |             | SELE      | ст     |

After selecting the flight, traveller / travel arranger will be directed to a summary page which contains details of selected flights, traveller's profile, and trip information.

If you select an <u>out of policy option</u>, you are required to provide the justification reason for a record.

It is required to advise Trip ID and Project ID for billing purpose.

You may select frequent flyer program for your trip

Upon completion of booking form, a CTL-CONNECT booking number (online reference) and a PNR record location (Sabre reference) will be generated.

|   | NEW SEARCH MANAGE BOOKING -                                                                                                    |                                       |              |                                                       |                                                                                     | A A |                      |                             |  |
|---|----------------------------------------------------------------------------------------------------|---------------------------------------|--------------|-------------------------------------------------------|-------------------------------------------------------------------------------------|-----|----------------------|-----------------------------|--|
|   | 1. SEARCH                                                                                                    | 2. SELECT FU                          | IGHT         | 3. SUMMARY                                            |                                                                                     |     | Project              | t ID*                       |  |
|   | DEPART<br>Hong Kong, HK (HKG) → London                                                                                                    | Heathrow, GB                          | (LHR)        |                                                       |                                                                                     |     | - Ple                | ease Select -               |  |
|   | British Airways Plc (BA) - BA32<br>Economy (5)<br>Boeing 777<br>23:10 HKG                                                                    |                                       |              | +1<br>DANS)<br>LHR 04:50                              | 012 <sup>HR</sup> 40 <sup>MN</sup><br>5965 <sup>MLE</sup><br>⊜1 Precisi0PAX         |     | Trip ID <sup>;</sup> | *                           |  |
|   | RETURN<br>London Heathrow, GB (LHR) → H<br>ᡦ 17 JUL 2021 (SAT)<br>British Airways Pic (BA) - BA31<br>Economy (P)<br>Beeing 777<br>18:40 UIII | long Kong, HK (                       | (HKG)        | # Conneus<br>Deal<br>+1<br>845<br>13:40               | 012 <sup>HR</sup> 0 <sup>MN</sup><br>5965 <sup>MLR</sup><br>➡1 Pereix/PAX<br>CHANGE |     | - Plea               | ase Select - 💌              |  |
|   | FLIGHT FARE & SURCHARGES                                                                                                    |                                       |              | TRAVEL POLICY                                         |                                                                                     |     | No.                  | Airline                     |  |
|   | Fare                                                                                                    | HKD                                   | 4,770.00     | Class of travel for flight durations >= 5 ho<br>Class | ours: Premium Economy                                                               |     |                      |                             |  |
|   | Tax Constant For                                                                                                    | HKD                                   | 1,763.00     | Class of travel for flight durations < 5 hos          | urs: Economy Class                                                                  |     | 1                    | Cathay Pacific Airways (CX) |  |
|   | Collection Fee                                                                                                    | HKD                                   | 30.00        |                                                       |                                                                                     |     |                      |                             |  |
| - | Total                                                                                                    | HKD                                   | 6,643.00     |                                                       |                                                                                     |     |                      |                             |  |
|   | Fare Condition         SNNC0           Ticket Validity Period         Ticket to be used b                                                    | DOM6W/HRC1 * NM<br>refore 11 Sep 2021 | NC00M6W/HRC1 |                                                       |                                                                                     |     |                      |                             |  |

### Reans preferred carrier / 🖄 means the option is in compliance to travel policy

If you have visa information in your profile, the system will show you the visa information and the validity. You may also click INEED VISA ASSISTANCE to check whether you need a visa for travel and contact our service team for visa service.

| VISA INFORMA<br>Below is your visa information                     | TION               |                 | ×        |  |  |  |  |  |
|--------------------------------------------------------------------|--------------------|-----------------|----------|--|--|--|--|--|
| Туре                                                               | Country            | Expiry Date     |          |  |  |  |  |  |
| Business                                                           | United States (US) | 03/03/2031      |          |  |  |  |  |  |
| Please check do you need VISA for the destination you traveling to |                    |                 |          |  |  |  |  |  |
|                                                                    | I NEE              | VISA ASSISTANCE | CONTINUE |  |  |  |  |  |

You may also add a hotel reservation before finalizing the air booking.

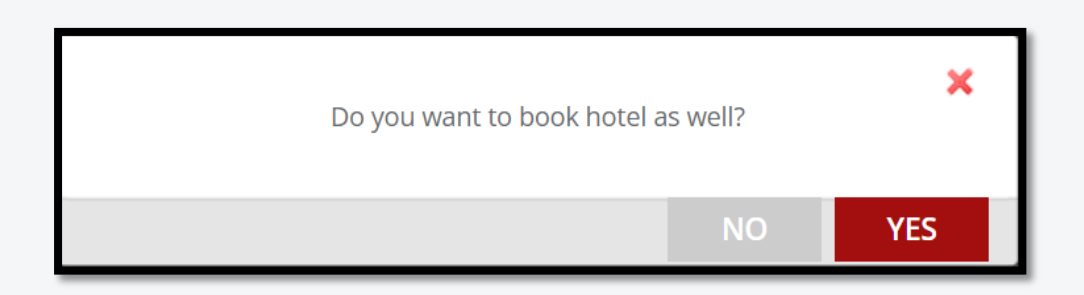

### 4. Hotel Booking

| 1. SEARCH                                                   | 2. SELECT HOTEL |            | 3. SUMMARY |  |  |  |  |  |
|-------------------------------------------------------------|-----------------|------------|------------|--|--|--|--|--|
| Flight Reservation I Hotel Reservation                      |                 |            |            |  |  |  |  |  |
| HOTEL RESERVATION                                           |                 |            |            |  |  |  |  |  |
| I'm Staying           I'm Staying         Specific Location |                 |            |            |  |  |  |  |  |
| Location*                                                   |                 | Hotel Name |            |  |  |  |  |  |
|                                                             |                 | Optional   |            |  |  |  |  |  |
| Radius                                                      |                 |            |            |  |  |  |  |  |
| 50 KM                                                       | ~               |            |            |  |  |  |  |  |
| Check In Date*                                              |                 | Nights     |            |  |  |  |  |  |
|                                                             | <b>m</b>        | 01         | $\sim$     |  |  |  |  |  |
|                                                             |                 |            |            |  |  |  |  |  |

Select Hotel Reservation for hotel booking only

Method 1: Search Hotels by Specific City

• Enter city name and select a city code (preferred) or

• Enter check-in date and select number of night(s)

• Enter hotel name if you would narrow down your

airport code

search result

Select "I'm Staying at Specific City" or "I'm Staying at Specific Location"

#### HOTEL RESERVATION

I'm Staying
At specific city

Specific Location

#### Note:

The system will provide hotel result based on the airport code / city code selected. i.e. if you select **TYO** (Tokyo) the system will offer all hotels which is within 50km of Tokyo city centre.

If you select **NRT** (Narita Airport) the system will use Narita Airport as central point, where is 60km away from Tokyo city centre and the hotels suggested are generally far away from city centre.

Please use **Airport Code** when you would stay in a hotel near to the Airport

| I'm Staying       I'm Staying       Im Staying       Im Staying    < |            |
|----------------------------------------------------------------------------------------------------|------------|
| Location*                                                                                                    | Hotel Name |
| London ×                                                                                                    | Optional   |
| London Heathrow, England LHR                                                                                                    |            |
| London Gatwick, England LGW                                                                                                    | Nights V1  |

### Method 2: Search Hotels by Specific Location

- Once you click the Location Box you will be asked to provide a location
- Your may either provide
  - A City Name (e.g. London, Tokyo, Hong Kong)
  - An Address (e.g. 1 Nathan Road)
  - A Landmark Name (e.g. Piccadilly Circus Station)
  - A Company Name (e.g Connexus Travel Hong Kong) providing the information can be identified by Google Map
- Click **FIND IN MAP** to for a map and confirm it is the right location for hotel search

Search

Click CONFIRM for hotel search

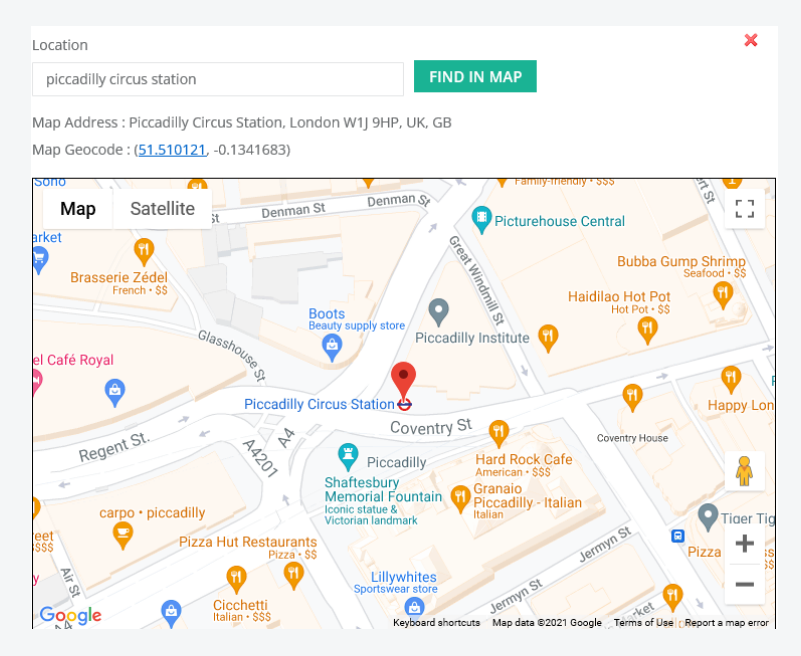

No matter you use Specific City or Specific Location to search, on result page, hotel options are shown based on preference entered on previous step. Select the hotel based on the price, rating, and amenities according to travel policy.

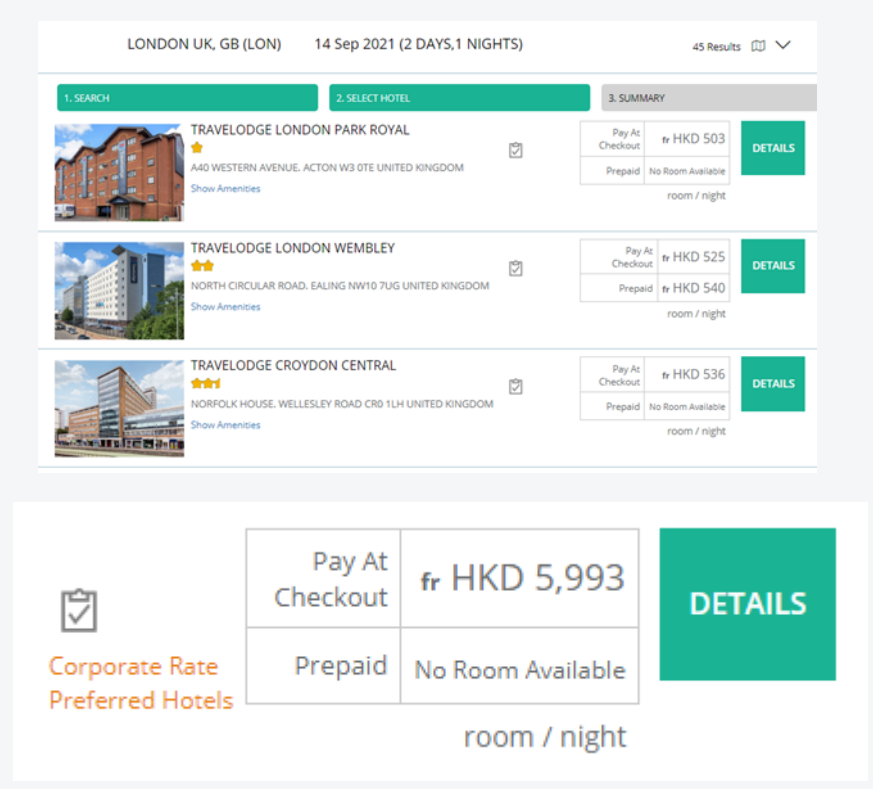

Corporate Rate Preferred Hotels

te means hotel(s) where your company has a corporate rate there

hotels means hotel(s) where are preferred by your company (convenient, safe & reasonable price etc.) indicates the option is in compliance to the travel policy

Click  $\checkmark$  to modify the search parameters, filter or sort the search result

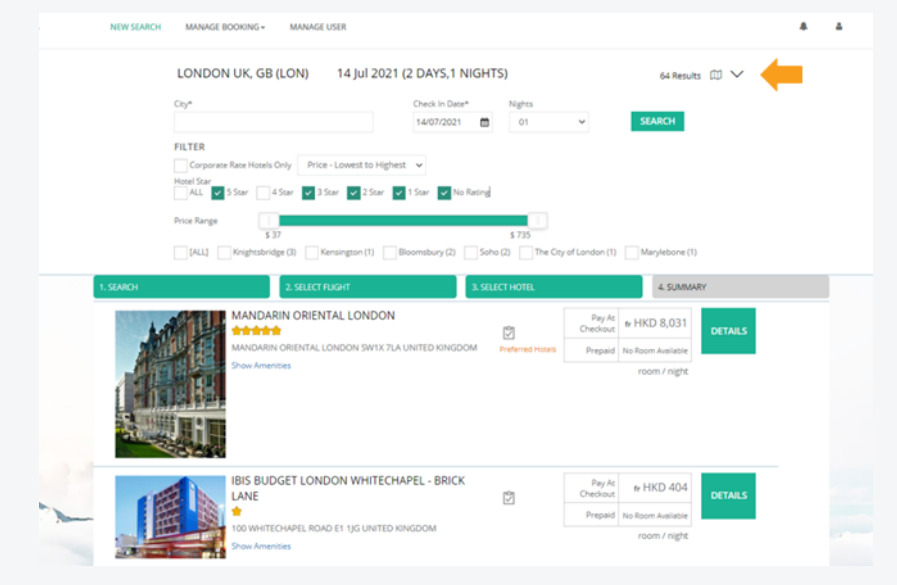

Click 🔟 to identify hotel location and select a hotel by map view

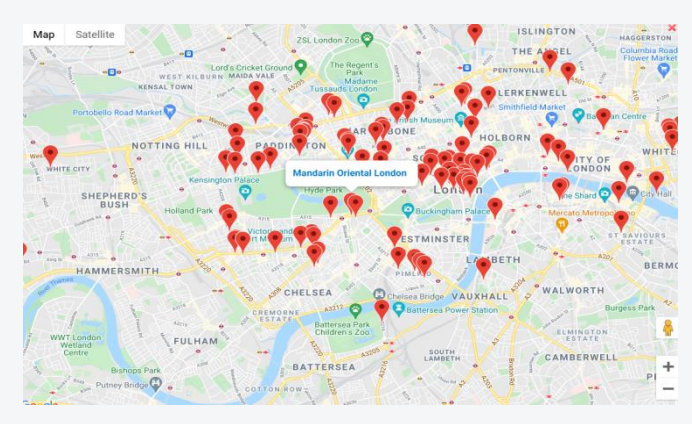

Click to view price for each room type.

Click Pay At Checkout to choose a hotel rate which allow you to pay at hotel (if rate is available)

Click Prepaid to choose a hotel rate which is billed by invoice (if rate is available)

Click BOOK THIS ROOM to select preferred room type

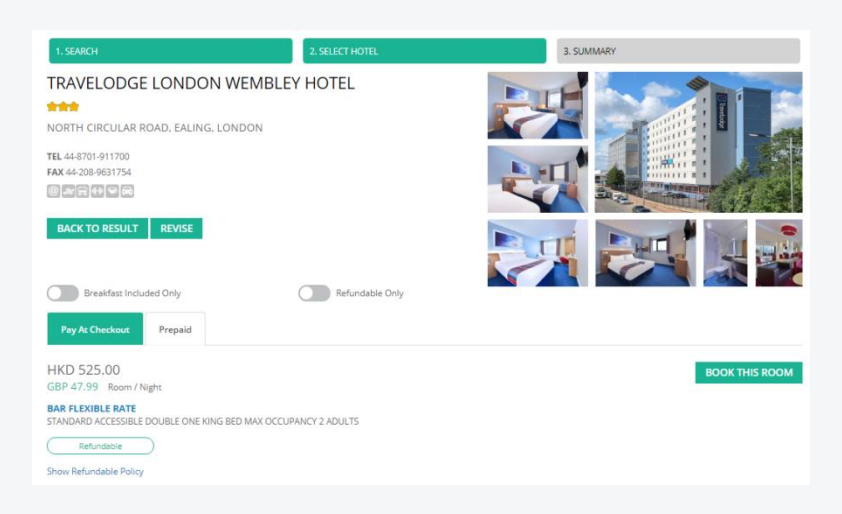

After selecting a room type, traveller / travel arranger will be directed to a summary page which contains hotel room details, price breakdown, traveller's profile, and trip information such as cost and purpose of trip.

| 1. SEARCH                                          | 2. SELECT HOTEL       | 3. SUMMARY    |                         |
|----------------------------------------------------|-----------------------|---------------|-------------------------|
| LONDON UK, GB (LON)<br>Check In Date : 14 Sep 2021 |                       |               | 2 DAYS,1 NIGHTS         |
| TRAVELODGE LONDON W                                | /EMBLEY               |               | HKD 525.00              |
|                                                    |                       |               | GBP 47.9<br>Room / Nigh |
| NORTH CIRCULAR ROAD. EALING NW                     | 10 70G UNITED KINGDOM |               |                         |
| TEL 0871 984 6466<br>FAX 0208 963 1754             |                       | STANDARD ACCI | OCCUPANCY 2 ADULTS      |
| HOTEL RATE & SURCHARGES                            |                       |               |                         |
| Price / Room                                       |                       | HKD           | 525.00                  |
| Total Taxes                                        |                       | HKD           | 0.00                    |
| Total Price / 1 Nights                             |                       | HKD           | 525.00                  |
|                                                    |                       |               |                         |

Upon completion of booking form, a CTL-CONNECT booking number (online reference) and a PNR record location (Sabre reference) will be generated.

#### If Pay at Check Out Rate is selected

Enter credit card for guarantee purpose. Final payment will be processed at the hotel.

| CONTACT INFORMATION<br>Title<br>Ms V                                                                                                    |                                                                                | Note:<br>Some of th | e hotel rates are Non-Refundable.                                               |
|----------------------------------------------------------------------------------------------------|--------------------------------------------------------------------------------|---------------------|---------------------------------------------------------------------------------|
| First Name                                                                                                    | Last Name (Surname)                                                            |                     |                                                                                 |
| Tvler Hk One                                                                                                    | Cti Hk                                                                         |                     |                                                                                 |
| (Name according to Pacsport)                                                                                                    | (Name according to Passport)                                                   | Non-Refun           | dable hotel rates will be clearly indicated:                                    |
| Date of Birth                                                                                                    | Mobile Number                                                                  |                     | ,                                                                               |
| 11/01/1971                                                                                                    | 852 98987676                                                                   |                     |                                                                                 |
| (558AMA5)3333                                                                                                    | (country code, area code, mobile number)                                       |                     |                                                                                 |
| Email                                                                                                    |                                                                                |                     |                                                                                 |
| tvler.hk1@gmail.com                                                                                                    |                                                                                |                     | ( Non Refundable )                                                              |
|                                                                                                    |                                                                                |                     |                                                                                 |
| Hotel Membership                                                                                                    |                                                                                |                     |                                                                                 |
| INTERCONTINENTAL HOTELS (IC) / IC1234567890                                                                                                    |                                                                                |                     | Show Hotal Pata Description                                                     |
| CREDIT CARD DETAILS                                                                                                    |                                                                                |                     | Show Hotel Rate Description                                                     |
| Guarantee By Credit Card                                                                                                    | Name                                                                           |                     |                                                                                 |
|                                                                                                    |                                                                                | 0                   | an refundable batel beaking is confirmed                                        |
| Tian (11)                                                                                                    | (hame according to Credit Card)                                                | Once a r            | ion-refundable notel booking is confirmed,                                      |
| Card Number                                                                                                    |                                                                                | cancellatio         | n nenalty will be applied for any subsequent                                    |
|                                                                                                    |                                                                                | cancenatio          | in penalty will be applied for any subsequent                                   |
|                                                                                                    |                                                                                | booking m           | odification/cancellation, no matter the booking                                 |
| Card Expiration Date                                                                                                    |                                                                                | has been            |                                                                                 |
| Jan 🗸                                                                                                    | 2021                                                                           | nas been            | approved by your approver or not, or by                                         |
|                                                                                                    |                                                                                | whatovor            | 202000                                                                          |
| CANCELLATION POLICIES                                                                                                    |                                                                                | whatevern           | 230115.                                                                         |
| Refundable<br>Deadline : 2/14/2021 12:00:00 PM                                                                                                    |                                                                                | Thus pleas          | e make sure that you will not make any change                                   |
| I have read and accept the Cancellation Policy                                                                                                    |                                                                                | request wi          | n-refundable hotel booking and your booking<br>Il be approved by your approver. |
| TERMS & CONDITIONS                                                                                                    |                                                                                | 16                  | a second second second second second second                                     |
| General Terms and Conditions                                                                                                    | A                                                                              | IT you have         | le any doubts, please consult your approver                                     |
| PLEASE READ THESE TERMS AND CONDITIONS CAREFULLY, AS THEY APPLY TO ANY BOOKIN<br>THE BOOKING SYSTEM, YOU ACCEPT THESE TERMS AND CONDITIONS AND AGREE TO BE B | NGS AND/OR YOUR USE OF BOOKING SYSTEM (AS DEFINED BELOW), BY PROCEEDING TO USE | before ma           | king the non-refundable hotel booking or use                                    |
| I have read and accept the Terms and Conditions                                                                                                    |                                                                                | refundable          | hotel rates instead.                                                            |
|                                                                                                    | BACK REVISE CONFIRM                                                            |                     |                                                                                 |

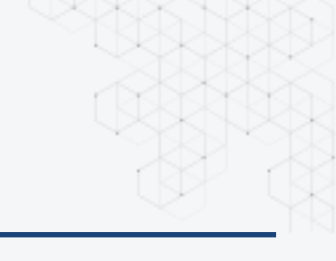

### 5. Air + Hotel Booking Method 1: Make air and hotel booking together

Click both Flight Reservation Hotel Reservation

#### Note:

By doing this, the system will automatically use Air Arrival City to search hotels for you and set Air Departure and Return Date as Hotel Check-in and Check-out Date.

Please be reminded to:

- amend the hotel city code manually (e.g. use LHR to search Air the system will offer you hotels nearby Heathrow Airport. It is recommended to amend hotel city code to LON for hotels around city centre)
- amend the hotel check in date, if you are going to take a flight which will arrive the destination on the next calendar day
- amend the room night, if you are going to take a flight which will depart the destination after the midnight (i.e. Air Return Date will be the on the next calendar day of Hotel Check Out Date)

| 1. SEARCH                       | 2. SELECT FLIGHT  | 3. SELECT HOTEL           | 4. SUMMARY       |
|---------------------------------|-------------------|---------------------------|------------------|
| Flight Reservation              | Hotel Reservation | n                         |                  |
| FLIGHT RESERVATION TRAVEL POLIC | Y:[TRAVELER]      |                           |                  |
| c                               | Dne Way           |                           | Round Trip       |
| Departure City*                 |                   | Arrival City*             |                  |
| Hong Kong, HK (HKG)             |                   | London Heathrow, GB (LHR) |                  |
| Departure Date*                 |                   | Preferred Departure Time* |                  |
| 01/11/2021                      | <b>m</b>          | 20:00                     | ~                |
| Return Date*                    |                   | Preferred Departure Time* |                  |
| 10/11/2021                      | <b></b>           | 16:00                     | ~                |
| TRAVEL PREFERENCES              |                   | Time Range*               |                  |
| Economy                         | ~                 | +/- 9 hours               | ~                |
| Flight Type                     | Oirect            | Dire                      | ict & Connecting |
| Location*                       |                   | Hotel Name                |                  |
| London Heathrow, GB (LHR)       |                   | Optional                  |                  |
| Radius                          |                   |                           |                  |
| 50 KM                           | ~                 |                           |                  |
|                                 |                   | Nights                    |                  |
| Check In Date*                  |                   |                           |                  |

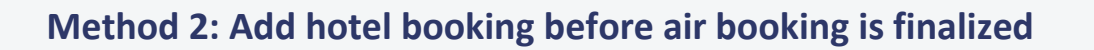

You may also add a hotel reservation before finalizing the air booking. The system will ask you if you would make a hotel reservation as well.

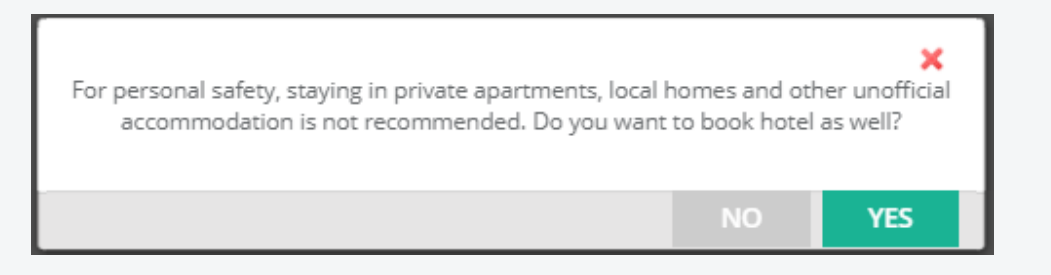

If you choose to do so, you will proceed to hotel booking and the system will automatically use Air Arrival City to search hotels for you. Since you have selected a flight so the system will know your actual Air Arrival Date and use it as Hotel Check-in.

You will be forwarded to hotel result once **YES** is clicked.

At hotel result page please amend the no of nights you would like to stay by clicking  $\, \smallsetminus \,$ 

#### Note:

Please be reminded to:

• amend the hotel city code manually (e.g. use LHR to search Air the system will offer you hotels nearby Heathrow Airport. It is recommended to amend hotel city code to LON for hotels around city centre)

| NEW SEARCH | H MANAGE BOOKING - MANAGE USER                                                                                                    |                                                                                                    |                             |                                                     |                                                                                                    |                                       |        | * |  |
|------------|----------------------------------------------------------------------------------------------------|----------------------------------------------------------------------------------------------------|-----------------------------|-----------------------------------------------------|----------------------------------------------------------------------------------------------------|---------------------------------------|--------|---|--|
|            | LONDON UK, GB (LON) 14 Jul 2021 (2 0                                                                                                    | DAYS,1 NIGHTS                                                                                                    | )                           |                                                     | 64 Ret                                                                                                | sults 🗇                               | $\sim$ |   |  |
|            | Cey* O                                                                                                    | heck in Date*                                                                                                    | Nights                      |                                                     |                                                                                                    |                                       |        |   |  |
|            | 1                                                                                                    | 4/07/2021                                                                                                    | 01                          | ~                                                   | SEARCH                                                                                                |                                       |        |   |  |
|            | FILTER                                                                                                    |                                                                                                    |                             |                                                     |                                                                                                    |                                       |        |   |  |
|            | Corporate Rate Hotels Only Price - Lowest to Highest V                                                                                                    | -                                                                                                    |                             |                                                     |                                                                                                    |                                       |        |   |  |
|            | Hotel Star<br>ALL 🗸 5 Star 4 Star 🗸 3 Star 🗸 2 Star 🗸 1 St                                                                                                    | tar 🔽 No Rating                                                                                                    |                             |                                                     |                                                                                                    |                                       |        |   |  |
|            |                                                                                                    |                                                                                                    | -                           |                                                     |                                                                                                    |                                       |        |   |  |
|            | Price Range<br>\$ 37                                                                                                    |                                                                                                    | \$ 735                      |                                                     |                                                                                                    |                                       |        |   |  |
|            |                                                                                                    |                                                                                                    |                             |                                                     |                                                                                                    | 1000                                  |        |   |  |
|            | [ALL] Knightsbridge (3) Kensington (1) Bloom                                                                                                    | nsbury (2) Soho (2                                                                                                    | 2) The City                 | of London (1)                                       | Marylebone                                                                                            | e(1)                                  |        |   |  |
|            | [ALL] Knightsbridge (3) Kensington (1) Bloom                                                                                                    | nsbury (2) 🔄 Soho (2                                                                                                    | 2) The City                 | of London (1)                                       | Marylebone                                                                                            | e(1)                                  |        |   |  |
| 1. SEARCH  | [ALL] Knightsbridge (3) Kensington (1) Bloom                                                                                                    | nsbury (2) Soho (;                                                                                                    | 2) The City                 | of London (1)                                       | 4, SUM                                                                                                | e (1)<br>IMARY                        |        |   |  |
| 1. SEARCH  | [ALL] Knightsbridge (3) Kensington (1) Bloom<br>2.Stleft FuGHT<br>MANDARIN ORIENTAL LONDON                                                                                                    | nsbury (2) Soho (                                                                                                    | z) The City                 | of London (1)<br>Pay At                             | 4, SUM                                                                                                | e (1)<br>IMARY<br>1                   |        |   |  |
| 1. SEARCH  | [/4LI] [Krightabridge (3) [Kensington (1) [Bioon<br>2. SELECT FLIGHT<br>MANDARIN ORIENTAL LONDON                                                                                                    | nsbury (2) Soho (;<br>3. SELEC                                                                                                    | 2) The City<br>FHOTEL       | of London (1)<br>Pay At<br>Checkout                 | 4, SUM                                                                                                | e (1)<br>IMARY<br>1 DET               | TAILS  |   |  |
| 1. SEARCH  | [/4LI] [Krightabridge (3) [Kensington (1)] [Bioon 2.SELECT FL/GAT MANDARIN ORIENTAL LONDON MANDARIN ORIENTAL LONDON MANDARIN ORIENTAL LONDON SW1X7La UNIT MANDARIN ORIENTAL LONDON SW1X7La UNIT                                                                              | TED KINGDOM                                                                                                    | 2) The City<br>FHOTEL       | of London (1)<br>Pay At<br>Checkout                 | 4, SUM<br>4, SUM<br>fr HKD 8,03<br>No Room Aveilabl                                                   | e (1)<br>IMARY<br>1<br>Ie             | TAILS  |   |  |
| 1. SEARCH  | [ALL]     Kensington (1)     Bioon       2.SELECT FLIGHT       MANDARIN ORIENTAL LONDON       MANDARIN ORIENTAL LONDON       MANDARIN ORIENTAL LONDON SW1X.7LA UNIT       Snow Amendes                                                                                       | nsbury (2) Soho (;<br>3. SELEC<br>(<br>TED KINGDOM                                                                                                    | 2) The City                 | of London (1)<br>Pay At<br>Checkout<br>Prepaid      | 4, SUM<br>4, SUM<br>fr HKD 8,03 <sup>-1</sup><br>No Room Availabi<br>room / nigh                      | e (1)<br>IMARY<br>1<br>le<br>nt       | TAILS  |   |  |
| 1.SEARCH   | [ALL]         Kensington (1)         Bioon           2.SELECT FLIGHT         2.SELECT FLIGHT           MANDARIN ORIENTAL LONDON         MANDARIN ORIENTAL LONDON SWIX/I.a UNIT           Show Amendes         Show Amendes                                                   | nsbury (2) Soho (;<br>3. SELEC<br>[<br>TED KINGDOM P                                                                                                    | 2) The City                 | of London (1)<br>Pay At<br>Checkout<br>Prepaid      | 4, SUM<br>4, SUM<br>fr HKD 8,03<br>No Room Availabi<br>room / nigh                                    | e (1)<br>IMARY<br>1<br>Int<br>Int     | TAILS  |   |  |
| 1. SEARCH  | [/4L] [Krightabridge (3) [Kensington (1) [Bioon     2.SELECT (FLGAT     MANDARIN ORIENTAL LONDON     MANDARIN ORIENTAL LONDON SW1X 7LA UNIT     Show Amendies                                                                                                    | nsbury (2) Soho (3<br><b>3. SELEC</b><br>(<br>TED KINGDOM                                                                                                    | 가 The City                  | of London (1)<br>Pay At<br>Checkout<br>Prepaid      | 4, SUM<br>#r HKD 8,03<br>No Room Availabil<br>room / nigh                                             | e (1)<br>IMARY<br>1<br>Int            | TAILS  |   |  |
| 1.SEARCH   | [ALL]     Krightabridge (3)     Kensington (1)     Bioon       2.SELECT FLIGHT       MANDARIN ORIENTAL LONDON       MANDARIN ORIENTAL LONDON       MANDARIN ORIENTAL LONDON       Show Amenides                                                                              | TED KINGDOM                                                                                                    | 2) The City<br>rHOTEL       | of London (1)<br>Pay At<br>Checkout<br>Prepaid      | 4, SUM<br>r HKD 8,03'<br>No Room Aveilabi<br>room / nigh                                              | e (1)<br>IMARY<br>1<br>ie<br>DET      | TAILS  |   |  |
| 1.SEARCH   | [ALL]     Kensington (1)     Bioon       2.SLECT AUGHT     2.SLECT AUGHT       MANDARIN ORIENTAL LONDON       MANDARIN ORIENTAL LONDON SWIX.7LA UNIT       Show Amerides                                                                                                    | Rebury (2) Soho (2)                                                                                                    | 2) The City<br>r HOTEL<br>⑦ | Pay At<br>Checkour<br>Prepaid                       | Marylebone<br>4, SUM<br>fr HKD 8,03<br>No Roem Availabi<br>room / nigh                                | e (1)<br>IMARY<br>1<br>Ie<br>Ie<br>It | TAILS  |   |  |
| 1.SEARCH   | [ALL]     Frightabridge (2)     Kensington (1)     Ellion       2.SELECT ALGOR       2.SELECT ALGOR       MANDARIN ORIENTAL LONDON       MANDARIN ORIENTAL LONDON SWIX 7.1A UNIT       Show Amenities                                                                        | Insbury (2) Soho (2) Soho (2) | 2) The City<br>THOTEL       | Pay At<br>Checkout<br>Prepaid                       | Marylebone<br>4. SUM<br>fr HKD 8,03 <sup>2</sup><br>No Room Availabi<br>room / nigh                   | IMARY<br>1 DET<br>ie<br>ht            | TAILS  |   |  |
| 1.SEARCH   | [ALL]     Kensington (1)     Bioon       2.SELECT FLOOR     2.SELECT FLOOR       MANDARIN ORIENTAL LONDON     MANDARIN ORIENTAL LONDON       MANDARIN ORIENTAL LONDON SWIX.7LA UNIT       Sow.Renetise                                                                       | L - BRICK                                                                                                    | 2) The City<br>FHOTEL       | Pay At<br>Checkout<br>Prepaid<br>Pay At<br>Checkout | 4. SUM<br>tr HKD 8,03'<br>No Room Availabi<br>room / nigh                                             | MARY<br>1 DET<br>ie<br>1 DET          | TAILS  |   |  |
| 1. SEARCH  | [ALL]     Kensington (1)     Ellion       2.SELECT FLIGHT     2.SELECT FLIGHT       MANDARIN ORIENTAL LONDON     MANDARIN ORIENTAL LONDON       MANDARIN ORIENTAL LONDON SW1X 7LA UNIT       Show Amenica       Show Amenica       IBIS BUDGET LONDON WHITECHAPEI       LANE | TED KINGDOM                                                                                                    | 2) The City (               | Pay At<br>Checkout<br>Prepaid<br>Pay At<br>Checkout | 4. SUM<br>4. SUM<br>6r HKD 8,03'<br>No Room Availabi<br>room / nigh<br>fr HKD 400<br>No Room Availabi | IMARY<br>I DET<br>ite<br>ht<br>DET    | TAILS  |   |  |

### 6. Booking Cancellation

By clicking "My Trip" at Traveler's Navigation Panel, you can view updated status of all air and hotel bookings

| TRAVELLER GENERAL DETAILS (NEVER W | TRAVELLER GENERAL DETAILS (NEVER WILLIAMS) |      |                  |                |  |  |  |  |  |  |
|------------------------------------|--------------------------------------------|------|------------------|----------------|--|--|--|--|--|--|
| Name                               | Never Williams                             |      |                  |                |  |  |  |  |  |  |
| Date of Birth                      | 04/08/1980                                 |      |                  |                |  |  |  |  |  |  |
| Gender                             | Male                                       | Vale |                  |                |  |  |  |  |  |  |
| Document Info                      | 1234567890 / Hong Kong (HK) / 08/06/2030   |      |                  |                |  |  |  |  |  |  |
| Nationality                        | Hong Kong (HK)                             |      |                  |                |  |  |  |  |  |  |
| Email Address                      | Leolieu@connexustravel.com                 |      |                  |                |  |  |  |  |  |  |
| Country Code                       | 852                                        |      |                  |                |  |  |  |  |  |  |
| Area Code                          |                                            |      |                  |                |  |  |  |  |  |  |
| Mobile Number                      | 95889560                                   |      |                  |                |  |  |  |  |  |  |
| Meal Preference                    | Low Salt Meal                              |      |                  |                |  |  |  |  |  |  |
| Seat Preference                    | Aisle                                      |      |                  |                |  |  |  |  |  |  |
| Reason of Travel                   | Conference -                               |      |                  |                |  |  |  |  |  |  |
| Cost Center                        | Adviser                                    |      |                  |                |  |  |  |  |  |  |
|                                    |                                            | BACK | REQUEST APPROVAL | CANCEL BOOKING |  |  |  |  |  |  |

Click CANCEL BOOKING if you would cancel a booking and you will receive a booking cancellation email.

#### Note:

You are not allowed to cancel a booking if the booking has been modified by our travel consultant or ticket has been issued. For these cases, please contact our service team for booking cancellation.

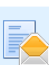

Trip has been cancelled (Ref No : BR202106040053 / PNR : DONXYE ) onlinebooking to: Leo Lieu

04/06/2021 06:22 PM Show Details

#### Hi Matthew Lieu

Trip(Ref:BR202106040053) to Singapore, SG (SIN) on 16/11/2021 has been cancelled by Matthew Lieu.

#### Flight Information

| Departure City                                                                                                    | Arrival City                                                                                                    | Departure Date                                                                     | Departure Time                 | Arrival Date | Arrival Time | Airline                 | Cabin Sub Class | Flight Number |
|----------------------------------------------------------------------------------------------------|----------------------------------------------------------------------------------------------------|------------------------------------------------------------------------------------|--------------------------------|--------------|--------------|-------------------------|-----------------|---------------|
| Hong Kong, HK (HKG)                                                                                                    | Singapore, SG (SIN)                                                                                                    | 16/11/2021                                                                         | 14:10                          | 16/11/2021   | 18:10        | Singapore Airlines (SQ) | Business (D)    | 883           |
| Singapore, SG (SIN)                                                                                                    | Hong Kong, HK (HKG)                                                                                                    | 20/11/2021                                                                         | 08:25                          | 20/11/2021   | 12:25        | Singapore Airlines (SQ) | Business (D)    | 882           |
| Total Selected Fares(In<br>Highest Fare Reference<br>Cheapest Fare Reference<br>Policy Compliance : Ou<br>Out of Policy Reason : I<br>Justification Reason : I<br>Ticketing Deadline : 17 | Icluding Tax) : HKD 15,0<br>e(Including Tax) : SQ 88<br>Ice(Including Tax) : SQ 88<br>It of Policy<br>Business class is not p<br>DR - Preferred Routing,<br>Jun 2021 23:00 | 53.00<br>3 / CX 712 / HKD:<br>383 / SQ 882 / HK<br>ermitted<br>Flight & Connection | 36,182.00<br>1215,053.00<br>on |              |              |                         |                 |               |

### 7. Ticket Issuance

For those which have been *were you can proceed to ticketing any time before the ticketing deadline* 

By clicking "Manage Booking" and "Ticketing Request" at Traveler's Navigation Panel, you will find a list of approved bookings which are ready for ticketing

|                   | NEW S | SEARCH MANAGE BOOKING + MANAGE USER                                                      |                                                                | 4            |
|-------------------|-------|------------------------------------------------------------------------------------------|----------------------------------------------------------------|--------------|
| MANAGE BOOKING    | i.    | TICKETING REQUEST                                                                        | SEARCH                                                         | I RESET      |
|                   |       |                                                                                          | Ticketing Request Status                                       | ~            |
| My Trips          | 5     | TICKETING REQUEST<br>CONFIRMATION NO: DTYLTU<br>Traveller: Never Williams                |                                                                |              |
| Ticketing Request |       | Flight Reservation(INT)<br>Hong Kong (HKG) London Heathrow (LHR)<br>20 02 Nov 2021 (Tue) | London Heathrow (LHR) — Hong Kong (HKG)<br>O 11 Nov 2021 (Thu) |              |
| rravener ALL      |       | Ticketing DeadLine : 23/06/2021 12:26                                                    |                                                                |              |
|                   |       | Currently displaying 1 to 1 of 1 Matches First Prev 1 Next Last                          | REQUES                                                         | ST TICKETING |

Check the TICKETING REQUEST box and then click REQUEST TICKETING to issue ticket

#### Note:

Please make the ticketing request must be made before ticketing deadline. Otherwise the booking will be cancelled by airline without prior notice. Ticketing deadline can be found at

#### **Ticketing Deadline Reminder Email**

|                                                                                                    | onlineboo                                                                                                    | oking to: Leo Lieu                                                                                                    |                    |                    |              |                |                                      |                   |                    |               | 18/06/           | 2021 06:5<br>Show D |
|----------------------------------------------------------------------------------------------------|----------------------------------------------------------------------------------------------------|----------------------------------------------------------------------------------------------------|--------------------|--------------------|--------------|----------------|--------------------------------------|-------------------|--------------------|---------------|------------------|---------------------|
| lever Willia                                                                                                    | ams,                                                                                                    |                                                                                                    |                    |                    |              |                |                                      |                   |                    |               |                  |                     |
| eting dead                                                                                                    | dline for travel res                                                                                          | ervation (Ref:BR2021061800                                                                                               | 76) with the follo | wing details has l | been updated | . This reserva | tion needs to be ticketed            | before 18/06/2021 | 1 23:59 to avoid I | being cancell | ed by the airlir | ne(s).              |
| ht Informa                                                                                                    | ation                                                                                                    |                                                                                                    |                    |                    |              |                |                                      |                   |                    |               |                  | -                   |
| -                                                                                                    |                                                                                                    | 1-1-101                                                                                                    | D                  | D                  | 4-1-10-4     |                |                                      | 0.1:01.0          | PP-1411-1-1        |               |                  |                     |
| Depar                                                                                                    |                                                                                                    | Arrival City                                                                                                    | Departure Date     | Departure Time     | Arrival Date | Arrival Time   | Arrine<br>Dritte h Aisuraus Dia (DA) | Cabin Sub Class   | Flight Number      |               |                  |                     |
| ig Kong, F                                                                                                    |                                                                                                    | London Healthrow, GB (LHR)                                                                                               | 13/07/2021         | 23.10              | 14/07/2021   | 04.50          | British Airways Pic (BA)             | Economy (S)       | 32                 |               |                  |                     |
| don Heat                                                                                                    | INTOW, GB (LHR)                                                                                               | Hong Kong, HK (HKG)                                                                                                    | 1/10/12021         | 18.40              | 18/07/2021   | 13.40          | Brush Alfways Pic (BA)               | Economy (N)       | 31                 |               |                  |                     |
| l Selecte<br>This is a                                                                                                    | d Fares(Including<br>a system generat                                                                         | Tax) : HKD 6,643.00<br>ed email. Please do not respo                                                                     | ond to this email. |                    | 1            |                |                                      |                   |                    |               |                  |                     |
| al Selecte<br>:: This is a<br>: <mark>rips</mark>                                                                         | d Fares(Including<br>a system generat                                                                         | i Tax) : HKD 6,643.00<br>ed email. Please do not respo                                                                   | ond to this email. |                    | ·            |                |                                      |                   | 1                  |               |                  |                     |
| al Selecte<br>:: This is a<br>:<br>:<br>:<br>:<br>:<br>:<br>:<br>:<br>:<br>:<br>:<br>:<br>:<br>:<br>:<br>:<br>:<br>:<br>: | d Fares(Including<br>a system generation<br>NEVER WILLIA<br>Flight Reservat<br>Hong Kong (H<br>el 02 NOV 2021 | Tax): HKD 6,643.00<br>ed email. Please do not respo<br>demail. Please do not respo<br>MS<br>i:on(INT)<br>KG) London Heat | ond to this email. |                    |              | London F       | Heathrow (LHR)                       | - Hong Kong       | (HKG)              |               |                  |                     |

### 8. Tips

3 kind of trips can be booked with this tool..

- 1) Air + Hotel
- 2) Air only
- 3) Hotel only

CTL Connect is an excellent tool for simple international point-to-point booking. However, due to fare complexities of multiple destination trips and limitations of global distribution system, we recommend that you call/email to book your:

- Multiple Destination Reservation
- China domestic flights

with Connexus Travel Service Team

- A hover function exists for many tabs, objects and hyperlinks throughout the site. Hold cursor over item for description
- Mandatory fields to be completed are marked by a \*
- When you are making a reservation, do not leave the site without complete a booking, otherwise the system may time out and you have to do all over again
- If you have any problems or queries please contact our CTL Connect Online Helpdesk at onlinebooking@connexustravel.com for assistance

## Welcome to CTL-CONNECT

Connexus Travel Ltd. Unit 501, 5/F, Tower B, Manulife Financial Centre, 223 Wai Yip Street, Kwun Tong, Kowloon, Hong Kong

www.connexustravel.com